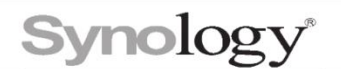

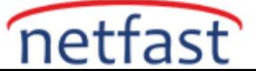

## Synology İlk Kurulum

## Seçenek 1: Bir web tarayıcısı kullanarak yükleyin

- 1. Bir bilgisayarda bir web tarayıcısı açın ve **find.synology.com** veya **synologynas:5000** (Mac bilgisayarlar için **synologynas.local:5000**) adresine gidin.
- 2. Web Asistanı web tarayıcınızda başlatılacaktır. Yerel ağınızda Synology cihazlarını arayacakve bulacaktır.

Cihazınızın durumu Kurulu değil olmalıdır.

## Find Your Synology NAS

Web Assistant helps you locate Synology devices within your local area network. To provide you with services, Synology collects IP address and routing port information. Please refer to our Terms of Service and Privacy Statement for detailed information.

. . . .

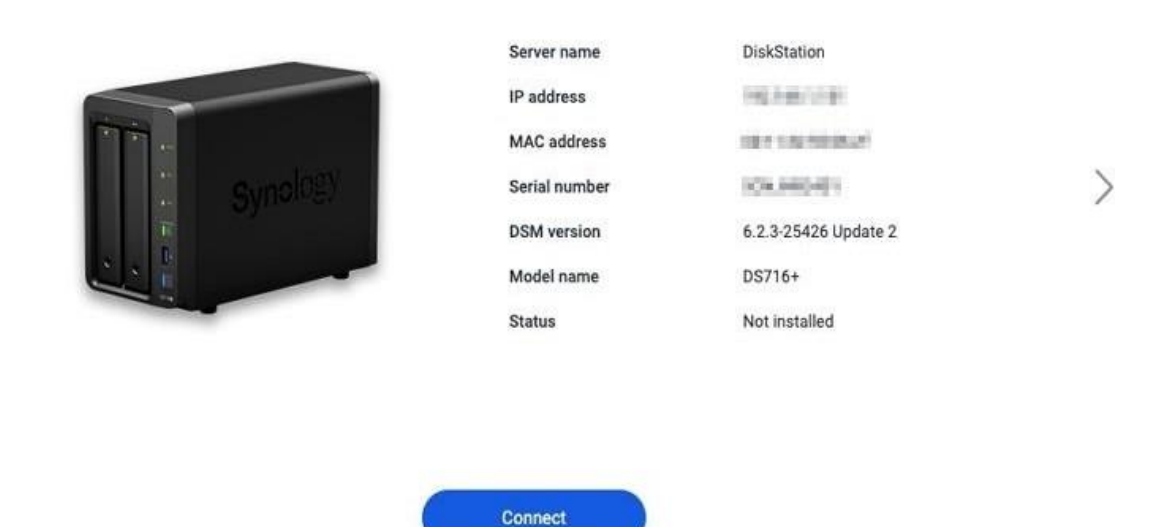

3. DSM kurulum ve kurulum sürecini başlatmak için **Bağlan'a** tıklayın . Ekrandaki yönergeleritakip edin.

Seçenek 2: Masaüstü yardımcı programımız Synology Assistant ile yükleyin

## İnternet bağlantısı ile DSM'yi kurmak için

- Synology Assistant masaüstü yardımcı programını indirmek ve kurmak için Synology İndirme Merkezi > Masaüstü Yardımcı Programları'na gidin.
- 3. Yüklendikten sonra Synology Assistant'ı açın. Ardından yerel ağınızda mevcut Synology cihazlarını aramaya başlayacaktır.
- 4. Cihazınızı bulun. Durum "Yüklü değil" olmalıdır. Üzerine çift tıklayın.
- 5. Synology Son Kullanıcı Lisans Sözleşmesini okuyun ve onaylamak için onay kutusunu işaretleyin. Otomatik olarak bir web tarayıcısı açılacak ve Web Assistant'ta aşağıdaki adımlar tamamlanacaktır.

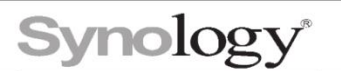

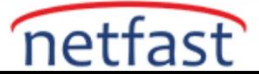

| OSAssistant                                                                                                    | _                                         |                               | ×   |
|----------------------------------------------------------------------------------------------------|-------------------------------------------|-------------------------------|-----|
| Synology End User License Agreem                                                                                                    | ent                                       |                               |     |
| To help you use Synology products and understand software usage and license, we need you to read to before the installation of DiskStation Manager.                                                                                                    | the terms                                 | of EUL/                       | 4   |
| SYNOLOGY, INC.                                                                                                    |                                           |                               | ^   |
| END USER LICENSE AGREEMENT                                                                                                    |                                           |                               |     |
| IMPORTANT-READ CAREFULLY: THIS END USER LICENSE AGREEMENT ("EULA") IS A LEGAL A<br>BETWEEN YOU (EITHER AN INDIVIDUAL OR A LEGAL ENTITY) AND SYNOLOGY, INC. ("SYNOLO<br>SYNOLOGY SOFTWARE INSTALLED ONTO THE SYNOLOGY PRODUCT PUCHASED BY YOU (TH<br>OR LEGALLY DOWNLOADED FROM <u>WWW.SYNOLOGY.COM</u> , OR ANY OTHER CHANNEL PROV<br>SYNOLOGY ("SOFTWARE"). | Agreen<br>Dgy") fo<br>He"Proi<br>(Ided by | ient<br>R The<br>Duct"),<br>' |     |
| YOU AGREE TO BE BOUND BY THE TERMS OF THIS EULA BY USING THE PRODUCTS CONTAI<br>SOFTWARE, INSTALLING THE SOFTWARE ONTO THE PRODUCTS OR DEVICE CONNECTED TO<br>PRODUCTS. IF YOU DO NOT AGREE TO THE TERMS OF THIS EULA, DO NOT USETHE PRODU<br>THE SOFTWAREOR DOWNLOAD THE SOFTWARE FROM WWWW SYNOLOGY COM. OR ANY OT                                         | NING TH<br>) THE<br>CTS CON<br>HER CH/    |                               | G 🗸 |
| □ I have read and agreed to the terms of the EULA.                                                                                                    |                                           |                               |     |
|                                                                                                    | OK                                        | Cano                          | :el |

1. Synology web sitesinden en son DSM sürümünü otomatik olarak indir ve yükle seçeneğiniseçin . Ardından, yükleme işlemini tamamlamak için ekrandaki talimatları izleyin.

DSM'yi İnternet bağlantısı olmadan kurmak için

- 1. Synology İndirme Merkezi'ne gidin ve aşağıdakileri yapın:
  - Desktop Utilities sekmesinden Synology Assistant masaüstü yardımcı programını indirin ve kurun .
  - İşletim Sistemi sekmesinden DSM yamasını indirin.
- 2. Yüklendikten sonra Synology Assistant'ı açın. Ardından yerel ağınızda mevcut Synology cihazlarını aramaya başlayacaktır.
- 3. Cihazınızı bulun. Durum "Yüklü değil" olmalıdır. Üzerine çift tıklayın.
- 4. Synology Son Kullanıcı Lisans Sözleşmesini okuyun ve onaylamak için onay kutusunu işaretleyin. Otomatik olarak bir web tarayıcısı açılacak ve Web Assistant'ta aşağıdaki adımlar tamamlanacaktır.

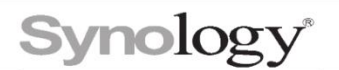

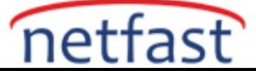

| Synology End User License Agreement help you use Synology products and understand software usage and license, we need you to read the terms of EULA fore the installation of DiskStation Manager.                                                                                                    |
|----------------------------------------------------------------------------------------------------|
| help you use Synology products and understand software usage and license, we need you to read the terms of EULA<br>fore the installation of DiskStation Manager.                                                                                                    |
|                                                                                                    |
| STNOLOGT, INC.                                                                                                    |
| IND USER LICENSE AGREEMENT                                                                                                    |
| MPORTANT-READ CAREFULLY: THIS END USER LICENSE AGREEMENT ("EULA") IS A LEGAL AGREEMENT<br>IETWEEN YOU (EITHER AN INDIVIDUAL OR A LEGAL ENTITY) AND SYNOLOGY, INC. ("SYNOLOGY") FOR THE<br>SYNOLOGY SOFTWARE INSTALLED ONTO THE SYNOLOGY PRODUCT PUCHASED BY YOU (THE"PRODUCT"),<br>IR LEGALLY DOWNLOADED FROM <u>WWW.SYNOLOGY.COM</u> , OR ANY OTHER CHANNEL PROVIDED BY<br>SYNOLOGY ("SOFTWARE"). |
| OU AGREE TO BE BOUND BY THE TERMS OF THIS EULA BY USING THE PRODUCTS CONTAINING THE OFTWARE, INSTALLING THE SOFTWARE ONTO THE PRODUCTS OR DEVICE CONNECTED TO THE RODUCTS. IF YOU DO NOT AGREE TO THE TERMS OF THIS EULA, DO NOT USETHE PRODUCTS CONTAINING HE SOFTWARE OR DOWNLOAD THE SOFTWARE FROM WWW SYNOLOGY COM, OR ANY OTHER CHANNEL                                                       |
| I have read and agreed to the terms of the EULA.                                                                                                    |
| OK Cancel                                                                                                    |

5. Bilgisayarınızdan bir .**pat** dosyasını manuel olarak yükleyin seçeneğini belirleyin ve daha önce indirdiğiniz yamayı uygulayın. Ardından, yükleme işlemini tamamlamak için ekrandakitalimatları izleyin.

Notlar:

- 1. Uyumlu sürücülerin listesi için Synology Ürünleri Uyumluluk Listesine bakın.
- 2. Synology NAS'ınızda M.2 SSD yuvaları varsa, kurulu M.2 SSD modülleri yalnızca SSD önbelleği olarak hizmet verebilir ve DSM kurulumu için kullanılamaz.
- 3. Önerilen tarayıcılar: Chrome, Firefox.
- 4. Kullanmakta olduğunuz web tarayıcısının getirdiği kısıtlamalar nedeniyle bazı bilgiler kullanılamayabilir.